## **Changing the Model Compiler Settings**

All changes to the Model Compiler settings will be applied to the opened Builder project only.

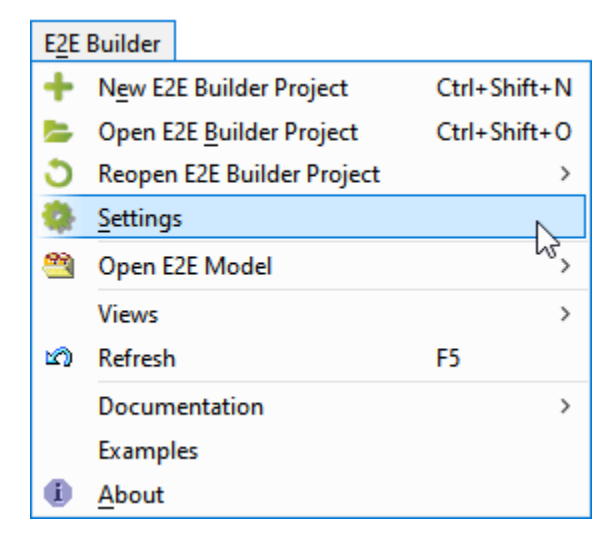

## Model Compiler Tab

Switch to the Model Compiler tab on the Builder project settings dialog to define the Compiler settings.

| 🔀 E2E Builder Project Settings                                                                                    |                             |        |  |  |  |
|----------------------------------------------------------------------------------------------------|-----------------------------|--------|--|--|--|
| Edit the E2E Builder Project Settings<br>Click the "OK" button to apply and save the Builder project<br>settings. |                             |        |  |  |  |
| Project Ge                                                                                                    | neral Model Compiler Plugin |        |  |  |  |
| UML Sources D:\E2E Documentation 18\Add-ons\Java\uml                                                              |                             |        |  |  |  |
| Target E2E Br                                                                                                    | idge Protocol               |        |  |  |  |
| https                                                                                                    |                             | ~      |  |  |  |
| Target E2E Br                                                                                                    | idge for Deployment         |        |  |  |  |
| localhost                                                                                                    |                             |        |  |  |  |
| Target E2E Br                                                                                                    | idge Port                   |        |  |  |  |
| 8080                                                                                                    |                             | Ping   |  |  |  |
| Target E2E Br                                                                                                    | idge Path Prefix            |        |  |  |  |
|                                                                                                    |                             |        |  |  |  |
| User                                                                                                    |                             |        |  |  |  |
|                                                                                                    |                             |        |  |  |  |
| Run xUM                                                                                                    | . Service after Deployment  |        |  |  |  |
| <b>Overwrite</b>                                                                                                  | Existing xUML Services      |        |  |  |  |
|                                                                                                    | ОК                          | Cancel |  |  |  |

| Setting                      | Description                                                                                                    | Allowed Values /<br>Examples |                                           |
|------------------------------|----------------------------------------------------------------------------------------------------|------------------------------|-------------------------------------------|
| UML<br>Sources               | Specify where the XMI files of the current Builder projects are stored.<br>The Model Compiler gets the UML sources from the defined UML<br>source path and saves the JAR file of the compiled UML diagrams to<br>the <b>repository</b> directory of the Builder project (see section Location<br>for Repository Files). |                              |                                           |
| Target<br>Bridge<br>Protocol | Select the protocol of the target Bridge. We recommend using <b>https</b> for productive installations.                                                                                                    | h<br>tt<br>ps                | Use HTTPS to access the Bridge (default). |
|                              |                                                                                                    | ht<br>tp                     | Use HTTP to access the Bridge.            |

On this Page:

- Model Compiler Tab
- Location for Repository
- Files

| Target<br>Bridge<br>for<br>Deploym<br>ent | Specify the target Bridge installation the repository files and the WSDL file of a compiled xUML service will be deployed to. The Bridge is defined by IP-address or DNS name (default is <b>localhost</b> ).                                                                                                    | localhost (default)<br>123.456.789.0<br>bridge.scheer-acme.<br>com |                                                                                                    |
|-------------------------------------------|----------------------------------------------------------------------------------------------------|--------------------------------------------------------------------|----------------------------------------------------------------------------------------------------|
| Target<br>Bridge<br>Port                  | Specify the port number, to which the target Bridge is listening. The port has been defined while installing the Bridge (the default port is 8080).<br>Click <b>Ping</b> to test whether the defined Bridge is available.                                                                                                    | 8080 (default)                                                     |                                                                                                    |
| Target<br>Bridge<br>Path<br>Prefix        | Specify a path prefix if necessary, e.g. if your service will be deployed to a Bridge behind a proxy.                                                                                                    | /pas-doc/bridge                                                    |                                                                                                    |
| User                                      | You can pre-define the <b>User</b> , who will be used for authorization on the Bridge when deploying the xUML service (see also Authorization on the E2E Bridge).                                                                                                    | david.stringer                                                     |                                                                                                    |
| Run<br>xUML                               | Run If this is selected, the Bridge will automatically start the service after its deployment. Otherwise, you will have to start the service manually via the user interface of the Bridge.   after Deployment   nutle Nutle   after Deployment   nutle Nutle   after Nutle   Nutle Nutle   Nutle Nutle   Deployment Nutle   Nutle Nutle   Nutle Nutle   Nutle Nutle   Nutle Nutle   Nutle Nutle   Nutle Nutle   Nutle Nutle   Nutle Nutle   Nutle Nutle   Nutle Nutle   Nutle Nutle   Nutle Nutle   Nutle Nutle   Nutle Nutle   Nutle Nutle   Nutle Nutle   Nutle Nutle   Nutle Nutle   Nutle Nutle   Nutle Nutle   Nutle Nutle | tr<br>ue                                                           | Start service after deployment (default).                                                                                                 |
| Service<br>after<br>Deploym<br>ent        |                                                                                                    | fa<br>Ise                                                          | Do not start service after deployment.                                                                                                    |
| Overwrite<br>Existing<br>xUML             | Overwrite<br>Existing<br>KUML If this is selected, a previous xUML service with the same xUML<br>service name will be automatically overwritten with the new xUML<br>service upon deployment. If the option is not selected, the Model<br>Compiler will report an error, as it cannot deploy the xUML service.                                                                                                    | tr<br>ue                                                           | Overwrite service on<br>Bridge if existing<br>(default).                                                                                  |
| Services                                  |                                                                                                    | fa<br>Ise                                                          | Do not overwrite<br>service on Bridge if<br>existing. If service is<br>existing, an error will be<br>displayed in the<br>deployment view. |

## Location for Repository Files

Switch to the General tab on the Builder project settings dialog.

| ► E2E Builder Project Settings                                                                                    |
|----------------------------------------------------------------------------------------------------|
| Edit the E2E Builder Project Settings<br>Click the "OK" button to apply and save the Builder project<br>settings. |
| Project General Model Compiler Plugin                                                                             |
| Repository Directory C:\E2E Documentation\Basic Modeling\Frontend\repository                                      |
| Ignore Caught Errors                                                                                              |
| OK Cancel                                                                                                    |

The **Repository Directory** is the location where the repository files of the current Builder project will be saved. The repository files are stored in a JAR file. The WSDL file, which is also stored in the JAR file, can be imported into the Analyzer. If you choose to re-deploy an xUML service without compiling it again, the Model Compiler will read the

JAR file from the repository directory defined here.

By selecting Ignore Caught Errors you can specify whether the Analyzer should highlight caught errors in the UML view of a test. For more information on this, read Browsing through the Execution Path of the Service > Inspecting Errors.